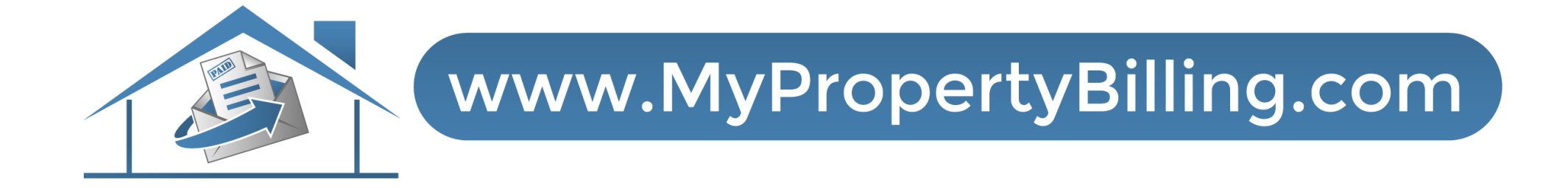

# HOW TO TEXT TO PAY

#### Select Client Login

Pay My Bill Client Login Vendor Portal Order Documents Census Forms Reimbursements Work Order Need Help

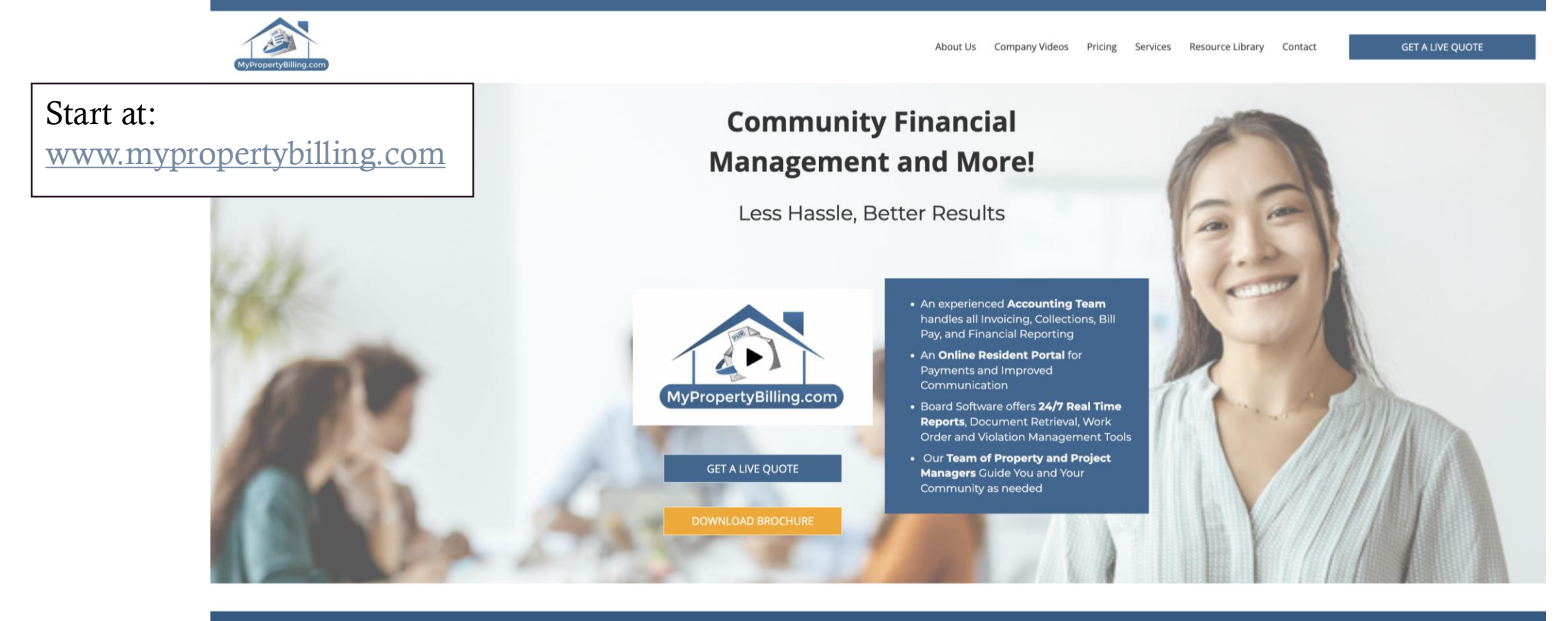

To provide the best experiences, we use technologies like cookies to store and/or access device information.

## Resident Portal Login Screen

|                                                 | <image/> |
|-------------------------------------------------|----------|
| Enter your Email and<br>Password<br>And SIGN IN | <image/> |

#### Resident Portal Homepage

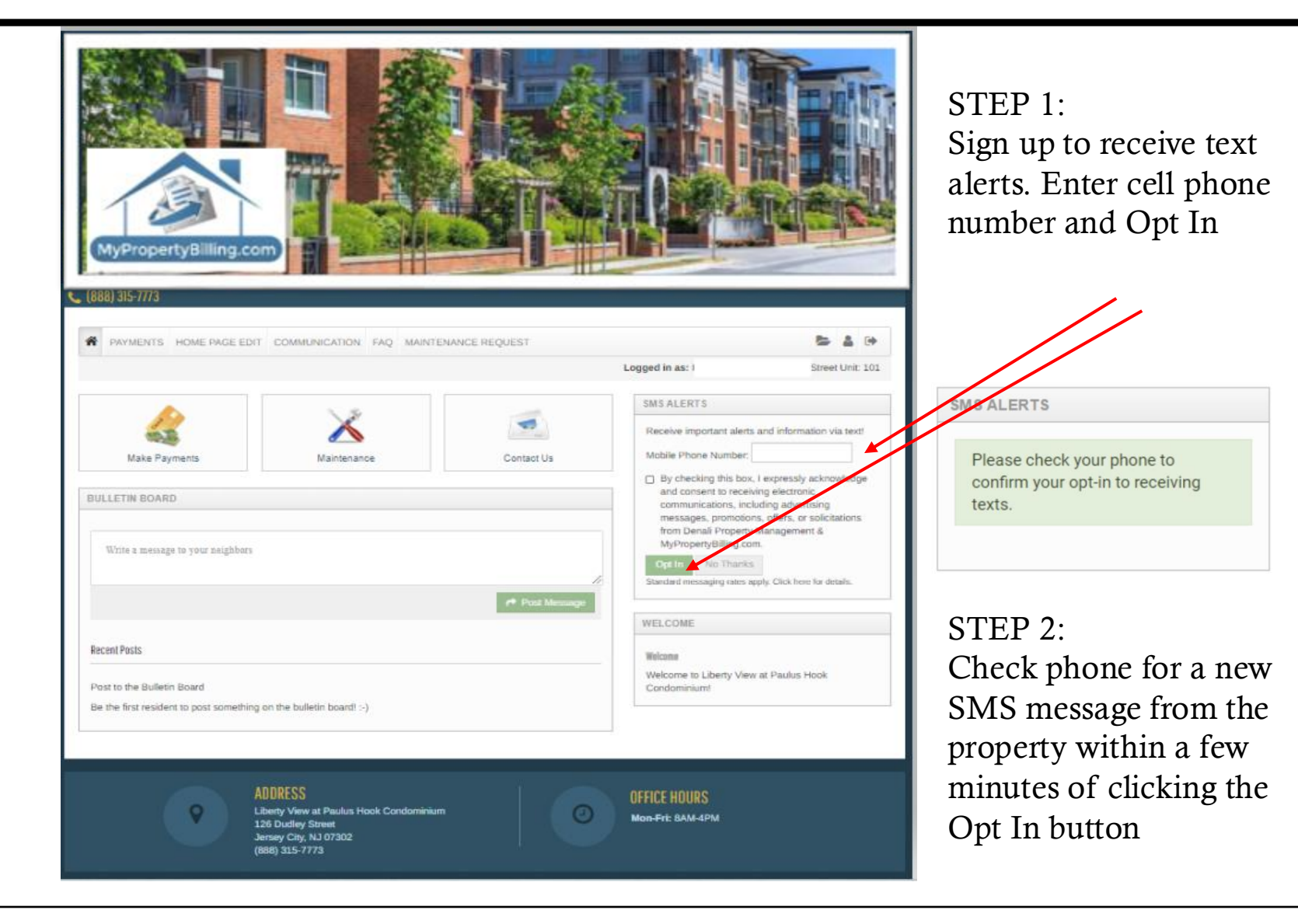

#### 

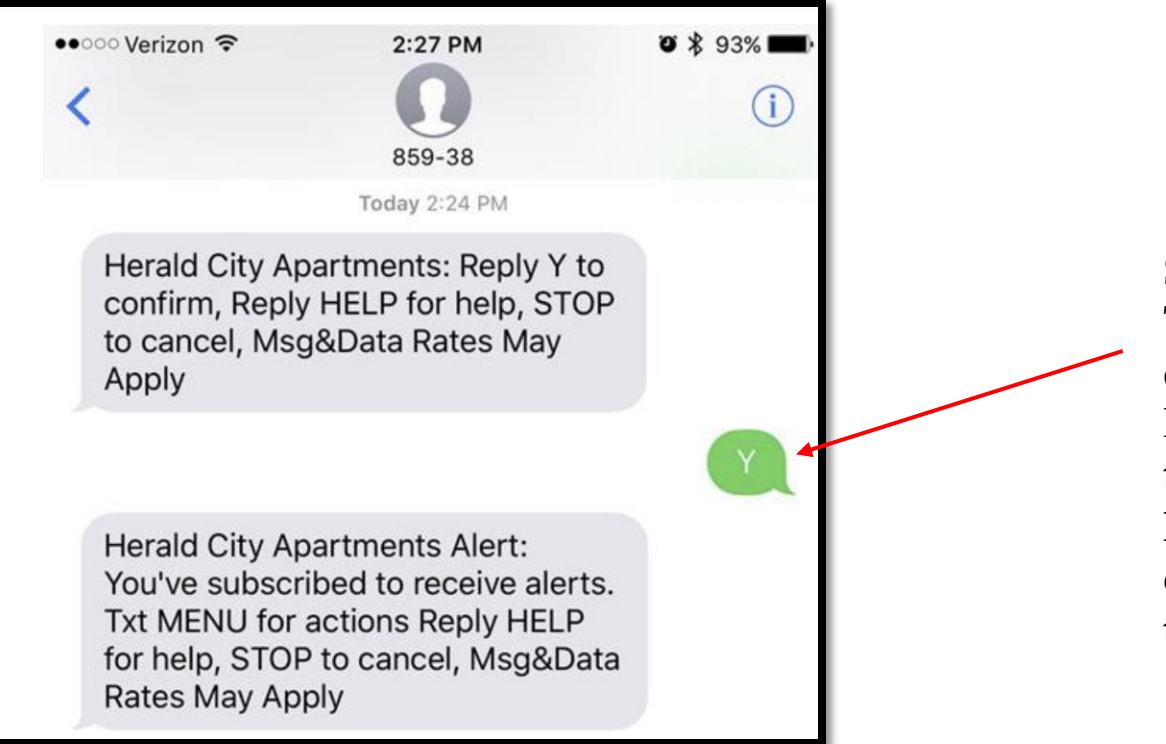

STEP 3: Text Y to confirm the opt-in to receiving texts. If you have not received the message, click Resend Confirmation on the computer from the My Profile screen.

#### Resident Portal Homepage

Return to Payments in the Resident Portal

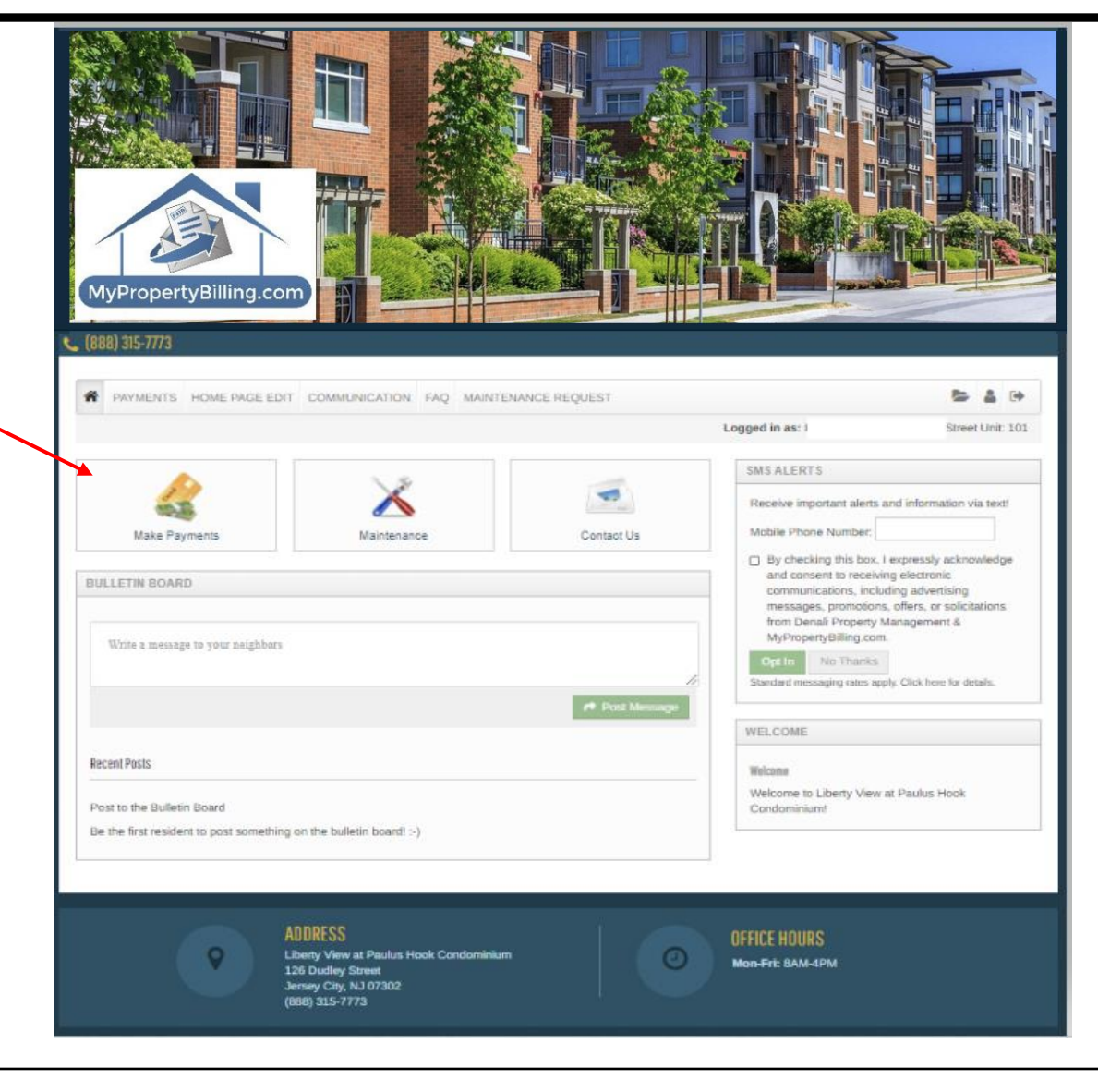

| PAYMENTS HOME PAGE EDIT COMMUNICATI                                                                               | ON FAQ MAINTENANCE REQUE                                     | ST                                | MY ACCOUNTS 📚 🛔 🗭                                                |                         |
|----------------------------------------------------------------------------------------------------|--------------------------------------------------------------|-----------------------------------|------------------------------------------------------------------|-------------------------|
|                                                                                                    |                                                              | Logged in a                       | as: Demo Demo - 126 Dudley Street Unit: DEMO                     |                         |
| PAYMENTS                                                                                                    |                                                              |                                   |                                                                  |                         |
| Make Payments Recent Activity Payment Account                                                                     | 15                                                           | •                                 |                                                                  | Select Payment Accounts |
| Please note that only primary owners with scheduled c<br>ledger, in addition to their own ledger, may only submit | harges on their account are able to set<br>One Time Payments | up Auto-Pay. All other legal owne | rs with access to the primary owners<br>Missing a payment can be |                         |
| Current Balance: -\$0.01                                                                                          |                                                              | As of: 9/4/2021                   | expensive.<br>Set up auto-pav >                                  |                         |
| Charge A<br>Unapplied Credit                                                                                      | \$0.01                                                       |                                   |                                                                  |                         |
|                                                                                                    |                                                              |                                   | Pay Now                                                          |                         |
| Have questions?                                                                                                   | •                                                            | •                                 |                                                                  |                         |
| They may be answered in our FAQ pages for Debit Card,                                                             | Bank Account and Credit Card                                 |                                   |                                                                  |                         |
|                                                                                                    |                                                              |                                   |                                                                  |                         |

### Enter PIN and Payment Method

Enter a unique PIN (alphanumeric only) and select the account to use for payments with Textto-Pay. Select only an existing payment account. Then click the Save button.

You can now make payments by sending a message to the number 85938 with the text "Pay Now".

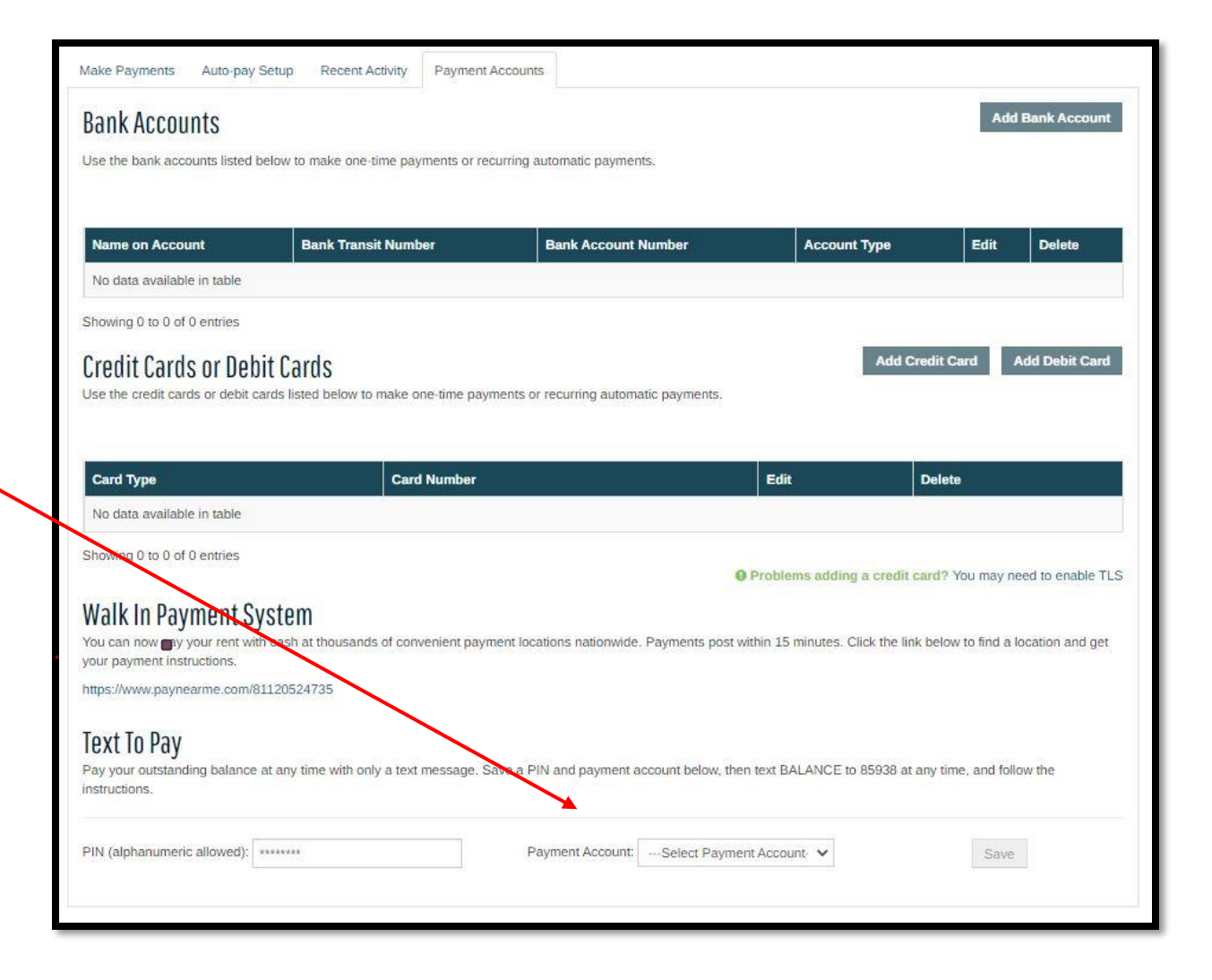

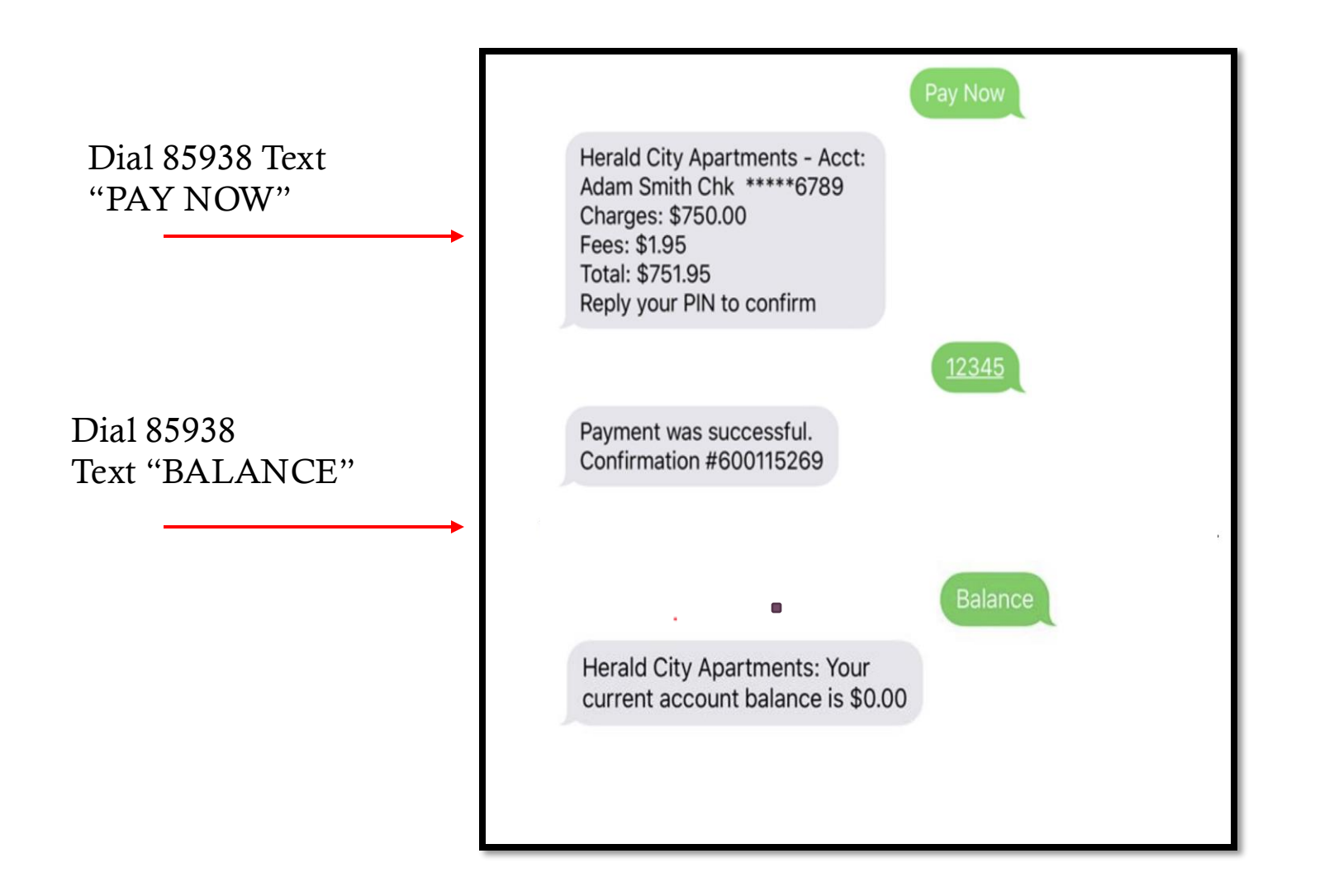

For further assistance:

- Email <u>support@mypropertybilling.com</u>
  - Call 888-406-2221 Customer Service